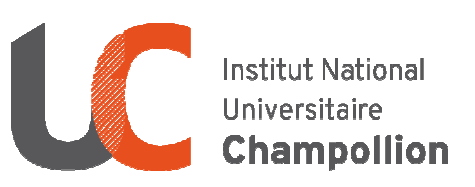

# **PROCEDURE D'INSCRIPTION(s) AUX U.E.O.** (UNITES D'ENSEIGNEMENT D'OUVERTURE)

Les Unités d'Enseignement d'Ouverture ne sont pas des enseignements optionnels...

Elles sont validées sans note et donc non compensables.

L'ajournement à une UEO bloquera la validation de votre semestre, de votre année et de votre diplôme si vous êtes en troisième année !

Vous avez 2 étapes obligatoires à effectuer pour vous inscrire :

### 1<sup>ère</sup> étape : IDENTIFIER les UEO de votre niveau de licence

Documents disponibles sur l'INTRANET de votre mention

- . Le syllabus
- . La liste des UEO qui vous sont proposées (par niveau)
- . Le planning des UEO

Mention / Niveau concernés par une inscription aux UEO

|                       | L          | 1          | L          | 2          | L          | 3          |
|-----------------------|------------|------------|------------|------------|------------|------------|
| Département ALL       | Semestre 1 | Semestre 2 | Semestre 3 | Semestre 4 | Semestre 5 | Semestre 6 |
| Lettres               |            |            |            | x          | x          | ×          |
| Anglais               |            |            |            | x          | x          | ×          |
| Espagnol              |            |            |            | x          | x          | x          |
| Département DEG       | Semestre 1 | Semestre 2 | Semestre 3 | Semestre 4 | Semestre 5 | Semestre 6 |
| Droit                 |            | x          | x          |            | x          |            |
| Département SHS       | Semestre 1 | Semestre 2 | Semestre 3 | Semestre 4 | Semestre 5 | Semestre 6 |
| Géographie            |            |            |            | x          | x          | x          |
| Histoire              |            | x          | x          | x          | x          | x          |
| Psychologie           |            |            |            | x          | ×          |            |
| Sociologie            |            | x          |            | x          | x          | x          |
| Département ST        | Semestre 1 | Semestre 2 | Semestre 3 | Semestre 4 | Semestre 5 | Semestre 6 |
| EEA                   |            |            |            | x          | x          |            |
| PC                    |            |            |            | x          | x          |            |
| Informatique          |            |            |            | x          | x          |            |
| SV                    |            |            |            | x          | x          |            |
| <b>M</b> athématiques |            |            |            | x          | x          |            |

## 2<sup>ème</sup> étape : INSCRIPTIONS – EN DISTANCIEL

Au préalable, vérifier la compatibilité des créneaux proposés avec votre emploi du temps.

## **Inscription UEO :**

## **Du jeudi 12 septembre à partir de 14h00 au vendredi 13 septembre à 12h00.** Sur la **plateforme ARION** via le **lien :** <u>https://arion.univ-jfc.fr/</u>

Les étudiants qui n'auraient pas leurs identifiants pour accéder à leur compte devront se signaler

auprès de leur scolarité.

**ATTENTION**, vous ne pouvez choisir l'UEO « Activité physique et sportive » que si votre inscription dans un groupe a été confirmée par le SUAPS.

*Pour rappel l'inscription aux activités proposées pour 2024/2025 se fera via ATLAS à partir du lundi 09 septembre 18h00 jusqu'au mardi 10 septembre 23h59.* 

UEO-INSCRIPTIONS Procédure\_Version du 3 septembre 2024 à 8:52

# **PROCEDURE d'inscription aux UEO**

Depuis le lien : <u>https://arion.univ-ifc.fr/</u> ou directement sur la page d'accueil du site de l'INU Champollion.

1. Identification : Saisir vos identifiants

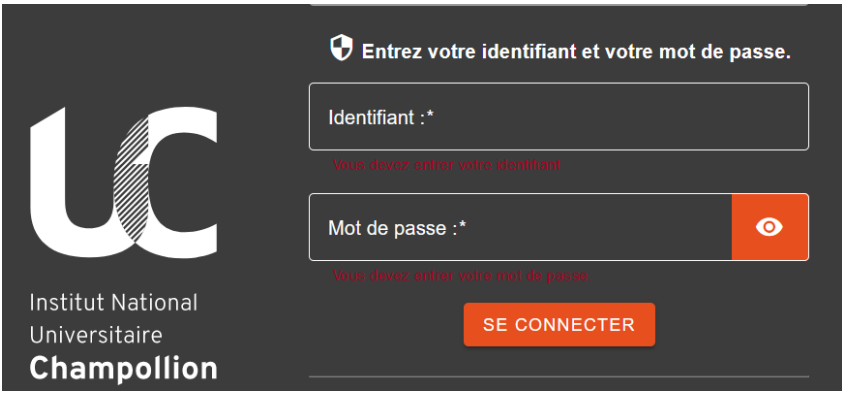

- 2. Vous accèderez à la page d'accueil vous informant de la période d'ouverture de la Campagne d'inscription 2024/2025.
- 3. Vous accèderez ensuite à la page qui récapitule les inscriptions que vous avez à effectuer Par niveau et Par Semestre.

| Accueil                                                        |                                                       |                                                          |  |
|----------------------------------------------------------------|-------------------------------------------------------|----------------------------------------------------------|--|
| Bienvenue                                                      |                                                       |                                                          |  |
|                                                                | Alex Testeur<br>alex.testeur@etud.univ-ifc.fr         | Numéro étudiant : 20131754<br>Année d'inscription : 2023 |  |
| Vos UE d'Ouvertu<br>21L2-HIS Licence 2 -<br>• 21HIS-UEO3 21HIS | re :<br>Histoire<br>- <b>UEO3</b>                     |                                                          |  |
| Pas d'UEO choisie :                                            | <u>Choisir</u>                                        |                                                          |  |
| • 21HIS-UEO4 HIS UE                                            | EO L2 S4                                              |                                                          |  |
| UEO choisie : 21UE                                             | O-SPORT2-4 Vie physique et sportive L2 <u>Changer</u> |                                                          |  |
| 21L3-HIS Licence 3 -<br>• 21HIS-UEO6 HIS UE                    | Histoire<br><b>:0 L3 S6</b>                           |                                                          |  |
| Pas d'UEO choisie :                                            | Choisir                                               |                                                          |  |
| • 21HIS-UEO5 HIS UE                                            | O L3 S5                                               |                                                          |  |
| UEO choisie : 21UE                                             | O-INU16-5 Valorisation des initiatives étudiantes C   | hanger                                                   |  |
|                                                                |                                                       |                                                          |  |

#### 4. Choix de l'UEO :

- ✓ Sélectionner l'enseignement de votre choix et cliquer sur S'INSCRIRE ATTENTION : si la capacité de cette UEO est atteinte, ou si vous sélectionnez une UEO pour une deuxième fois sur la même année alors un message d'alerte s'affichera et vous devrez choisir un autre enseignement.
- ✓ La ligne précédement Jaune [Pas d'UEO choisie] passera en Vert [Nom de l'UEO choisie] à ce stade, vous pourrez modifier votre choix jusqu'à la cloture des inscriptions le Vendredi 14/09 à 12h00 (sous réserve que la capacité ne soit pas atteinte).

| 10 | ARION                                       |  |
|----|---------------------------------------------|--|
|    | Accuell                                     |  |
|    | Choisissez une UE d'ouverture du groupement |  |

| inscrire | Retour |  |
|----------|--------|--|
|          | C      |  |

| 21HIS-UEO6 HIS UEO L3 S6                                      | Capacité d'accueil | Inscrits | Choix |
|---------------------------------------------------------------|--------------------|----------|-------|
| 21UEO-AFEV1-6 AFEV - Accompagnement d'un jeune                | 250                | 0        |       |
| 21UEO-L3-6 Unité d'Enseignement d'Ouverture                   |                    | 0        |       |
| 21UEO-SHS3-6 LV2 Anglais                                      | 20                 | 0        |       |
| 21UEO-VPE4-6 Préparation concours 2 (CRPE)                    | 150                | 0        |       |
| 21UEO-INU2-6 Langue des signes                                | 12                 | 0        |       |
| 21UEO-AFEV2-6 AFEV - Atelier collectif auprès des jeunes      | 3                  | 0        |       |
| 21UEO-INU16-6 Valorisation des initiatives étudiantes         |                    | 0        |       |
| 21UEO-AFEV4-6 AFEV - Parcours migratoires / interculturalité  | 6                  | 0        |       |
| 21UEO-INU15-6 Cafés Géo                                       | 6                  | 1        | 0     |
| 21UEO-SPORT3-6 Vie physique et sportive L3                    | 150                | 0        |       |
| 21UEO-TUTOR-6 Tutorat                                         | 50                 | 0        |       |
| 21UEO-INU7-6 Cinéma et analyse de l'image 2                   | 30                 | 0        |       |
| 21UEO-STAGE-6 Stage                                           | 250                | 0        |       |
| 21UEO-PPP5-6 Méthodologie de conduite de projet               | 20                 | 0        |       |
| 21UEO-CLESESP-6 CLES Espagnol                                 | 25                 | 0        |       |
| 21UEO-ATECRIT3-6 Atelier d'écriture (6)                       | 10                 | 0        |       |
| 21UEO-CLESANG-6 CLES Anglais                                  |                    | 0        |       |
| 21UEO-AFEV3-6 AFEV - Accompagnement vers la lecture           | 25                 | 0        |       |
| 21UEO-INU14-6 Devenir étudiant ambassadeur auprès des lycéens |                    | 0        |       |
| 21UEO-INU10-6 Introduction à la peinture espagnole            | 25                 | 0        | 0     |

UEO-INSCRIPTIONS Procédure\_Version du 3 septembre 2024 à 8:52